# User's Guide 对 **AFE7769D** 进行编程以连接 **RNS802(**对于 **2T2R)**

# TEXAS INSTRUMENTS

#### 摘要

本用户指南概述了硬件和软件设置,并提供了补充图片作为直观展示,然后介绍了启动步骤。

| 内  | 容  |
|----|----|
| ۲J | 11 |

| 1 | 简介                            | 2    |
|---|-------------------------------|------|
| 2 | 基本 EVM 测试过程                   | 2    |
|   |                               | 2    |
|   | 2.2 质量                        | 2    |
|   | 2.3 服装                        | 2    |
|   | 2.4 硬件和软件要求                   | 2    |
| 3 | AFE7769DEVM 设置                | 3    |
|   | 3.1 AFE7769D 硬件更改             | 3    |
|   | 3.2 AFE7769D 连接               | 3    |
|   | 3.3 AFE7769D 软件设置             | 4    |
|   | 3.4 AFE7769D 编程方法 1:自动        | 4    |
|   | 3.5 AFE7769D 编程方法 2:使用 GUI 模式 | 6    |
| 4 | 修订历史记录                        | . 12 |
|   |                               |      |

# 插图清单

| 图 3-1. 分离 SYNCOUT 引脚                      | 3  |
|-------------------------------------------|----|
| 图 3-2. 硬件设置和连接 AFE7769DEVM-RNS802         | 4  |
| 图 3-3. 启动 AFE77xxD Latte 软件               | 4  |
| 图 3-4. AFE77xxD Latte 登录页面                | 5  |
| 图 3-5. 切换到"Script Mode"                   | 5  |
| 图 3-6. RNS802 脚本                          | 5  |
| 图 3-7. 运行 RNS802 脚本                       | 6  |
| 图 3-8. 启动 AFE77xxD Latte 软件               | 6  |
| 图 3-9. 用户指南,AFE77xxD Latte 软件             | 7  |
| 图 3-10. 主窗口:AFE 配置                        | 8  |
| 图 3-11. 执行器件配置                            | 8  |
| 图 3-12. Latte 日志窗口器件后配置                   | 9  |
| 图 3-13. 切换到"Script Mode"                  | 9  |
| 图 3-14. RNS802 LMK 脚本                     | 9  |
| 图 3-15. 运行 LMK 脚本                         | 10 |
| 图 3-16. 切换到"GUI Mode"                     | 10 |
| 图 3-17. 切换到 Latte 中的 Channel Controls 选项卡 | 10 |
| 图 3-18. 启用 TX TDD                         | 11 |
| 图 3-19. JESD 链路启动                         | 11 |
|                                           |    |

# 表格清单

表 3-1. 引脚更改列表,AFE7769DEVM......

# 商标

所有商标均为其各自所有者的财产。

.....3

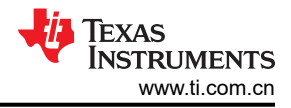

# 1 简介

本指南旨在与 RANsemi 的文档 ID PC-004159-DC 版本 3 配合使用。

本用户指南介绍了与 RANsemi 协作开发的采用德州仪器 (TI) AFE7769D 评估模块 (EVM) 的小电池应用。 RANsemi 是一家为小电池无线基础设施提供业界通用片上系统 (SoC) 的半导体公司。此参考解决方案可帮助客户 提升模拟前端 (AFE) 的系统集成能力,并允许与 RANsemi RNS802 SoC 无缝连接。

AFE7769D 是一款具有集成数字预失真 (DPD) 的 4T4R2F 射频采样收发器,可用于线性化功率放大器 (PA),以 提高终端客户的无线覆盖范围。小电池 5 瓦无线电单元 (RU) 利用器件的 EVM 版本与 RANsemi 的解决方案元件 连接以实现无缝连接。正如 RANsemi 网站所述,RNS802 是一款专为 5GNR/LTE 小电池分解和集成 RAN 架构 设计的 SoC。

#### 备注

在以下各部分中,代码包括 Picocom 和 PC802 等文本,RANsemi 在 2023 年 11 月成为独立公司之前,RANsemi 曾是 Picocom 的一部分。文件名已更新,但硬件和软件保持不变。

# 2 基本 EVM 测试过程

# 2.1 安全

- 必须佩戴护目镜。
- 该测试必须由受过电子理论培训并了解待测试组件的风险和危害的合格人员执行。
- 在执行此测试时,必须遵循 ESD 预防措施来处理电子组件。
- 在测试过程中,应采取预防措施,避免接触组件可能会变热或存在电击危险的区域。
- 使用离子发生器进行高压测试 ( ≥50Vrms 或 ≥75VDC ) 时,不得佩戴 ESD 腕带。

## 2.2 质量

可根据德州仪器 (TI) 的要求提供测试数据或报告。

## 2.3 服装

- 护目镜
- 静电工作服
- 静电手套或指套
- 接地 ESD 腕带

#### 2.4 硬件和软件要求

## 2.4.1 所需的测试设备

- 直流电源 (5.5V、5A)
- 直流万用表
- USB 微型 B 线缆
- USB 3.0 电缆
- 带 USB 端口的 PC
- 英特尔 USB Blaster 或 USB Blaster II
- 信号发生器
- 1:8 继电器
- 频谱分析仪
- BNC 电缆, 分离器
- USB 集线器
- TSW14J58 修订版 A5

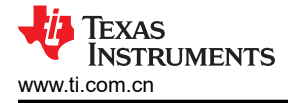

## 2.4.2 所需软件

AFE77xxD Latte v1.4 或更高版本

## 3 AFE7769DEVM 设置

#### 3.1 AFE7769D 硬件更改

对 AFE7769DEVM 进行以下更改,以分离 SYNCOUT 引脚,如 图 3-1 所示。

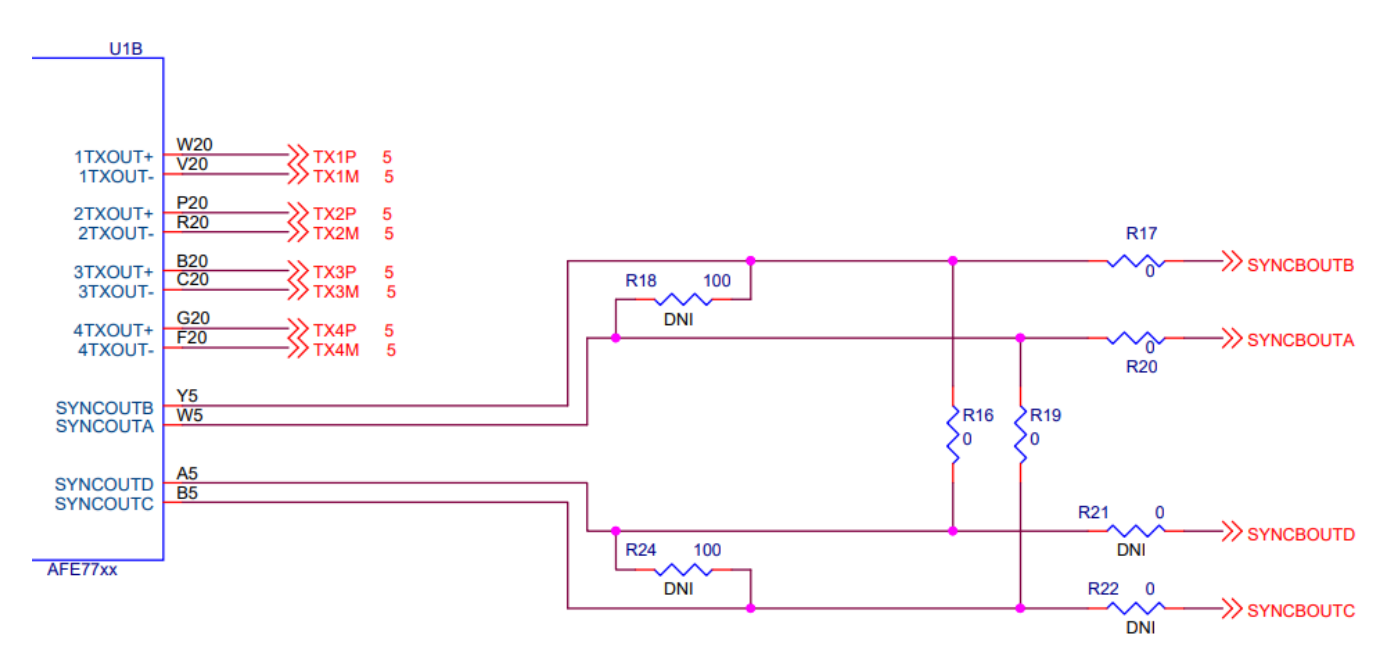

#### 图 3-1. 分离 SYNCOUT 引脚

与原理图相关内容,请参阅表 3-1 要生成的开关列表。

表 3-1. 引脚更改列表,AFE7769DEVM

| AFE 参考位号 | 更改自 | 更改为 |
|----------|-----|-----|
| R16      | 0 Ω | DNI |
| R19      | 0 Ω | DNI |
| R3       | 0 Ω | DNI |
| R5       | 0 Ω | DNI |
| R1       | DNI | 0 Ω |
| R2       | DNI | 0 Ω |
| R21      | DNI | 0 Ω |
| R22      | DNI | 0 Ω |

#### 3.2 AFE7769D 连接

- 1. 将 5.5V 电源连接到 AFE7769DEVM 的电源插孔连接器 (J22)。
  - a. 检查并确保 D14 (电源) LED 亮起。
- 2. 将 USB 类型 Mini-B 电缆从 PC 连接到 AFE7769DEVM 的 USB 端口 (J20)。
  - a. 检查并确保 D13 (USB\_PWR) LED 亮起。
- 3. 使用 FMC 连接器将 AFE7769DEVM 连接到 RNS802。
- 4. 将 RNS802 (J1106) 122.88MHz 参考时钟 (SYNC\_CLOCK) 连接到 AFE7769DEVM 的 LMK\_CLKIN (J19), 如 图 3-2 所示。

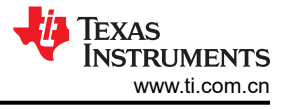

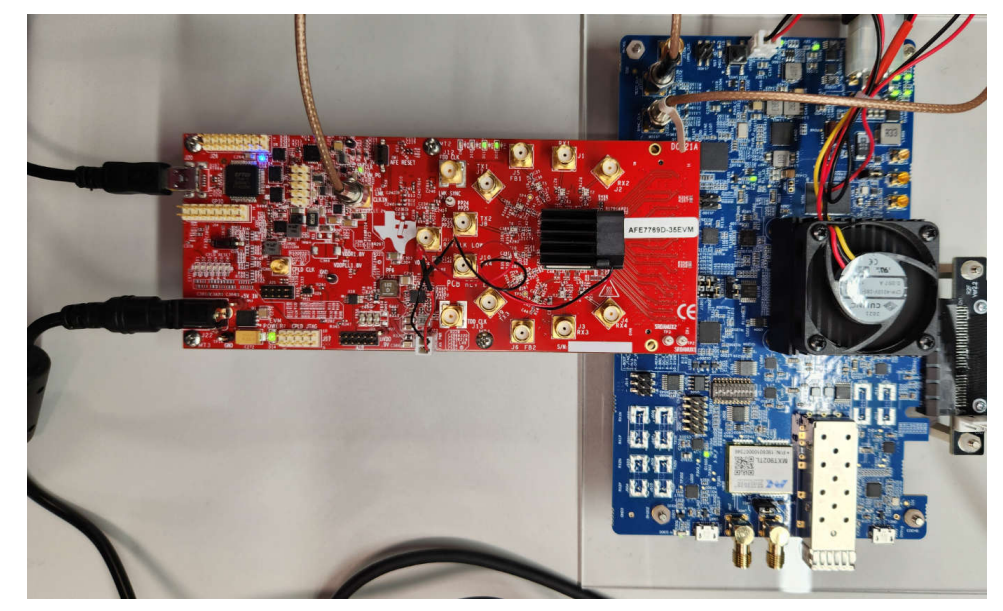

图 3-2. 硬件设置和连接 AFE7769DEVM-RNS802

#### 3.3 AFE7769D 软件设置

- 1. 从 TI 驱动器中从名为 "V1p4.zip" 的压缩文件夹安装 AFE77xxD Latte GUI。
- 2. 安装 AFE77xxD GUI 后,复制 PC802\_LMKDIV.py 脚本并将其粘贴到以下目录"…\Documents\Texas Instruments\AFE77xxDLatte\projects\AFE77xxD\AFE7769D"下。
- 3. 复制 "AFE77xxD\_Picocom\_pc802\_K1L.xlsx" 文件,并将其粘贴到 "\Documents\Texas Instruments\AFE77xxDLatte\lib\configs"下。

## 3.4 AFE7769D 编程方法 1:自动

1. 打开 AFE77xxD Latte GUI 版本 1.4。确保其外观如 图 3-3 所示,然后点击 Continue。应该会显示 Couldn't Detect FPGA Reset FTDI.Please reset FPGA manually 这一条消息,可以忽略该消息。

| Open AFE77xxD Latte                                  |                                   |   |
|------------------------------------------------------|-----------------------------------|---|
| Device                                               | AFE77xxD                          | Ŧ |
| AFE_CHIP_ID                                          | 0x77D                             | • |
| PGA_Type                                             | None                              | • |
| AFE_Board_Type                                       | EVM-1DeviceJ58                    | - |
| AFE_CHIP_VERSION                                     | 0×10                              | - |
| SetupType                                            | Basic                             | • |
| AFE_Board_USB_Handle Qu                              | ad RS232-HS                       |   |
| AFE EVM Card Detected.<br>Couldn't Detect FPGA Reset | FTDI. Please reset FPGA manually. |   |
|                                                      |                                   |   |

## 图 3-3. 启动 AFE77xxD Latte 软件

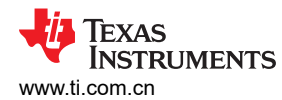

#### 2. 等待 GUI 加载。图 3-4 显示登录页面。

| 🔛 AFE77xxD                                            |                                                                                                    |                                                                | – 0 ×             |  |  |  |  |
|-------------------------------------------------------|----------------------------------------------------------------------------------------------------|----------------------------------------------------------------|-------------------|--|--|--|--|
| File Edit View Run Log Session Help                   | Latte Mode                                                                                                    |                                                                |                   |  |  |  |  |
| Tree View                                             |                                                                                                    |                                                                |                   |  |  |  |  |
| User-Guide                                            | Linear Casiala                                                                                                    |                                                                |                   |  |  |  |  |
| > Initialization                                      | User Guide                                                                                                    |                                                                |                   |  |  |  |  |
| > Test<br>> Statur                                    |                                                                                                    |                                                                |                   |  |  |  |  |
| > FPGA-Operations                                     | AFE-Configuration Test                                                                                                    | Status FPGA-Operations                                         |                   |  |  |  |  |
| CAPI-Sequence-Generator                               |                                                                                                    |                                                                |                   |  |  |  |  |
|                                                       | Configuration Generation                                                                                                    |                                                                |                   |  |  |  |  |
|                                                       | <ul> <li>Navigate to "AFE-Configuration" page, and select the appropriate setting<br/>statute to see a function of the setting of the setting of the setting of the setting of the setting of the set of the set</li></ul> | gs such as Fref, IBW, IQ rate, LO Frequency,                   |                   |  |  |  |  |
|                                                       | Note: The power value entered in "Tx Input RMS (dBFS)" will be the maxir<br>FPGA for the PA to operate at its rated output power level.                                                                                                    | num expected input signal power from the                       |                   |  |  |  |  |
|                                                       | <ul> <li>Click on the "Generate Configuration" button to generate the system par<br/>file.</li> </ul>                                                                                                    | rameters and store in the Excel configuration                  |                   |  |  |  |  |
|                                                       | Once the Excel configuration file has been generated, some of the settings such as CFR bandwidth configuration, AGC,                                                                                                    |                                                                |                   |  |  |  |  |
|                                                       | GUI" button under the appropriate pages.<br>Note: Only one channel must be selected when clicking on the "Refresh (                                                                                                    | SUI" button. This will display settings currently              |                   |  |  |  |  |
|                                                       | used for that channel. If no channel is selected, then TX1 will be updated b                                                                                                    | by default.                                                    |                   |  |  |  |  |
|                                                       | <ul> <li>If any of the parameters must be modified, select one or more channels to<br/>required fields, and click on the "Indate Excel" button.</li> </ul>                                                                                                    | be updated with new settings, modify the                       |                   |  |  |  |  |
|                                                       | After generating or loading the Excel configuration file click on "Pup Davi                                                                                                    | ce Bring up" in the "AFE Configuration"                        |                   |  |  |  |  |
|                                                       | page. Once the bring-up is complete, "AFE configuration Complete" me                                                                                                    | ssage will be printed in the "Log" window.                     |                   |  |  |  |  |
|                                                       |                                                                                                    |                                                                |                   |  |  |  |  |
|                                                       |                                                                                                    |                                                                |                   |  |  |  |  |
|                                                       |                                                                                                    |                                                                |                   |  |  |  |  |
|                                                       |                                                                                                    |                                                                |                   |  |  |  |  |
|                                                       |                                                                                                    |                                                                |                   |  |  |  |  |
|                                                       |                                                                                                    |                                                                | 1                 |  |  |  |  |
|                                                       |                                                                                                    |                                                                |                   |  |  |  |  |
|                                                       |                                                                                                    |                                                                |                   |  |  |  |  |
|                                                       |                                                                                                    |                                                                |                   |  |  |  |  |
|                                                       |                                                                                                    |                                                                |                   |  |  |  |  |
|                                                       |                                                                                                    |                                                                |                   |  |  |  |  |
| Log<br>Loaded Loranes                                 |                                                                                                    | 6 Command Line                                                 | 8                 |  |  |  |  |
| Refreshed GUI<br>Power Card - USB Instrument created. |                                                                                                    | Welcome to Asterix Command Line !!<br>from globalDefs import * |                   |  |  |  |  |
| #================ ERRORS:0, WARNIN                    | SS:0 ==========#<br>.c:0 ==========#                                                                                                    | >>>                                                            |                   |  |  |  |  |
| ERRORS.0, WARNI                                       |                                                                                                    |                                                                |                   |  |  |  |  |
|                                                       |                                                                                                    |                                                                | TEXAS INSTRUMENTS |  |  |  |  |

#### 图 3-4. AFE77xxD Latte 登录页面

3. 在顶部,点击 Latte Mode 并导航至 Script Mode,如图 3-5 中所示。

|                                                               |       | , /     |      |             | -            |
|---------------------------------------------------------------|-------|---------|------|-------------|--------------|
| 👪 AFE77xxD                                                    |       |         |      |             |              |
| File Edit View Ru                                             | n Log | Session | Help | Latte Mode  |              |
| TerryView                                                     |       |         |      | GUI Mode    | Ctrl+Shift+L |
| User-Guide                                                    |       |         |      | Script Mode | Ctrl+Shift+S |
| <ul> <li>AFE-Configuration</li> <li>Initialization</li> </ul> |       |         |      |             |              |

#### 图 3-5. 切换到 "Script Mode"

4. 在左侧树视图中打开 PC802\_2T2R\_Script.py 脚本,如图 3-6 中所示。

| Help | Latte Mode                                                                                                    |
|------|----------------------------------------------------------------------------------------------------|
| 8    | 1 ######Loading Excel File######                                                                                                    |
|      | <pre>xlFileer'C:\Users\DC-Wi\Documents\Texas Instruments\TE77xxDLatte\Lb\config\AFF7xxD_Picocom_pc802_KLL.xlsx' #This is the path to the excel configuration file to be loaded<br/>AFF.loadytytenBaramsXxxel(xFIE) = floading the parameters from the excel file</pre> |
| 4    | ( AFE.initializeConfig() #Apliying the parameters                                                                                                    |
| 5    | ######Setting LMK Params######                                                                                                    |
|      | setupParams.lmkLib.lmkParams.pllEn = True                                                                                                    |
|      | <pre>setupParams.lmkLib.lmkParams.inputClk = 122.88</pre>                                                                                                    |
| 8    | setupParams.lmkLub.lmkParams.lmkFrefClk = 1                                                                                                    |
|      | a mananaka Brindubananaka                                                                                                    |
|      | JAFE.deviceBingup()                                                                                                    |
|      | I #####Setting LAK Dividers#####                                                                                                    |
|      | / Imk.nead.page.PLLI_Config_CIXING_I_2_Divider.aiv_CIXINI_LT_I3_0_gt_ = 4                                                                                                    |
|      | s imm.nead.page.vbbi_contig.w_bivider_vbbi_vb_it_1s_0_gt_ = 4                                                                                                    |
|      | A WE WE ALL AND A A A A A A A A A A A A A A A A A A                                                                                                    |
|      | ARE IOP. OVERTIGEIGG (0, 0, 1)                                                                                                    |
|      | • \$CARE.OVERIGEIGE(0,0,0,0,1)                                                                                                    |
|      | ########AC Command######                                                                                                    |
|      | s FRUN this command after you start sending data from the PC802                                                                                                    |
| 11:  | <pre>#xt.acc/acsync(1)</pre>                                                                                                    |
|      | Help                                                                                                    |

#### 图 3-6. RNS802 脚本

5. 通过按 F5 或依次点击"Run" > "Buffer"来运行脚本。您应该会在日志窗口中看到一个输出,如 图 3-7 中所 示,表明脚本已运行且没有错误。运行该脚本后,如果连接了来自 RNS802 的 122.88MHz 基准,则 LMK\_LOCKED LED (D11) 会亮起。

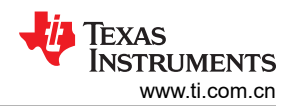

| 🔛 AFE77xxD                                                                  |                                                                                                    |                                                                                                    |                                                                                            |                                                                | - 🗆 ×                                                                           |
|-----------------------------------------------------------------------------|----------------------------------------------------------------------------------------------------|----------------------------------------------------------------------------------------------------|--------------------------------------------------------------------------------------------|----------------------------------------------------------------|---------------------------------------------------------------------------------|
| File Edit View Run Lo                                                       | og Session Help                                                                                                    | Latte Mode                                                                                                    |                                                                                            |                                                                |                                                                                 |
| Scripts Buff<br>Files Run<br>V AFE77xxD File<br>V AFE7769D Paus<br>PC802 Lt | fer F5<br>n Selection F7<br>r F8<br>use F9                                                                          | I head page FELL Config (Dkino) 1 2 Divider dir Clkin<br>head page FELL Config (Dkino) 1 2 Divider div Clkin<br>head page FELL Config (Dkino) 1 2 Divider div Clkin<br>head page FELL Config (Dkino) 1 2 Divider div Clkin<br>head page FELL Config (Divider FELL N_DIV FELL 1c) | 0_lt_13_0_gt_ = 4<br>lt_13_0_gt_ = 4<br>jt_13_0_gt_ = 4<br>jt_13_0_gt_ = 4<br>i3_0_gt_ = 4 |                                                                | Instrument List 4<br>Device Source clik<br>RF Source clik<br>Signal Source      |
| usefulFui Stop<br>> PC802_LMK<br>> picocom_03' Wait<br>Main                 | p F1<br>ate Server<br>it time for server<br>in Thread time out                                                      |                                                                                                    |                                                                                            |                                                                | Device List 6<br>CPLD<br>DONOT, CPEN, Afe77xx DPG1p0, FULL<br>LMK Clock Divider |
|                                                                             |                                                                                                    |                                                                                                    |                                                                                            |                                                                | Custom GUL List Ø<br>CGuL, Custom, GUL                                          |
| Log                                                                         |                                                                                                    |                                                                                                    | e                                                                                          | Command Line                                                   | 8                                                                               |
| AFE configuration Complete<br>#====================================         | ERRORS:5, WARNIN<br>9D/PC802_LMKDIV.py<br>5.700000<br>FE77690/PC802_LMKDIV<br>705000<br>20224 s<br>ERRORS:0, WARNIN | 25:0<br>(ογ<br>55:0φ                                                                                                    |                                                                                            | Welcome to Arrestic Command Line()<br>from globalDefs import * |                                                                                 |
|                                                                             |                                                                                                    |                                                                                                    |                                                                                            |                                                                | 🔱 Texas Instruments                                                             |

图 3-7. 运行 RNS802 脚本

#### 3.5 AFE7769D 编程方法 2:使用 GUI 模式

备注

在 GUI 模式自动化时,最后一步需要参考 Picocom 的 PC802 EVB RFIC 演示用户指南(版本3),可 通过在公司站点上提交申请来采购该指南。

1. 打开 AFE77xxD Latte GUI 版本 1.4。确保其外观如 图 3-8 所示,然后点击 Continue。应该会显示 Couldn't Detect FPGA Reset FTDI.Please reset FPGA manually 这一条消息,可以忽略该消息。

| Open AFE77xxD Latte                                    |                                  |   |
|--------------------------------------------------------|----------------------------------|---|
| Device                                                 | AFE77xxD                         | • |
| AFE_CHIP_ID                                            | 0x77D                            | - |
| FPGA_Type                                              | None                             | • |
| AFE_Board_Type                                         | EVM-1Device358                   | - |
| AFE_CHIP_VERSION                                       | 0x10                             | - |
| SetupType                                              | Basic                            | • |
| AFE_Board_USB_Handle Qua                               | d RS232-HS                       |   |
| AFE EVM Card Detected.<br>Couldn't Detect FPGA Reset F | TDI. Please reset FPGA manually. |   |
|                                                        |                                  |   |

图 3-8. 启动 AFE77xxD Latte 软件

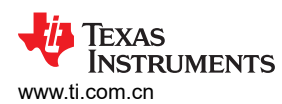

2. 等待直到 GUI 加载到用户指南窗口,如图 3-9 所示。点击左侧树形视图下方的 AFE-Configuration 选项卡,进入主参数屏幕。

| AFE-Configuration     Initialization     Initialization     Test     Status FPGA-Operations | User Guide AFE-Configuration Test Status FPGA-Operations                                                                                                    |
|---------------------------------------------------------------------------------------------|----------------------------------------------------------------------------------------------------|
| CAPI-Sequence-Generator                                                                     | Configuration Generation                                                                                                    |
|                                                                                             | <ul> <li>Navigate to "AFE-Configuration" page, and select the appropriate settings such as Fref, IBW, IQ rate, LO Frequency, etc., to be configured for testing.</li> <li>Note: The power value entered in "Tx Input RMS (dBFS)" will be the maximum expected input signal power from the FPGA for the PA to operate at its rated output power level.</li> </ul>                                                                                                    |
|                                                                                             | Click on the "Generate Configuration" button to generate the system parameters and store in the Excel configuration file                                                                                                    |
|                                                                                             | <ul> <li>Once the Excel configuration file has been generated, some of the settings such as CFR bandwidth configuration, AGC, PAP, etc., can be reviewed in their respective pages under the "Initialization" section, by clicking on the "Refresh GUI" button under the appropriate pages.</li> <li>Note: Only one channel must be selected when clicking on the "Refresh GUI" button. This will display settings currently used for that channel. If no channel is selected, then TX1 will be updated by default.</li> </ul> |
|                                                                                             | <ul> <li>If any of the parameters must be modified, select one or more channels to be updated with new settings, modify the required fields, and click on the "Update Excel" button.</li> </ul>                                                                                                    |
|                                                                                             | <ul> <li>After generating or loading the Excel configuration file, click on "Run Device Bring-up" in the "AFE-Configuration" page. Once the bring-up is complete, "AFE configuration Complete" message will be printed in the "Log" window.</li> </ul>                                                                                                    |
|                                                                                             |                                                                                                    |
|                                                                                             |                                                                                                    |

# 图 3-9. 用户指南,AFE77xxD Latte 软件

3. 点击 *Browse* under *Load System Parameters*,然后在 "\Documents\Texas Instruments\AFE77xxDLatte\lib\configs" 下选择 "AFE77xxD\_Picocom\_pc802\_K1L.xlsx" 配置文件。选择文件 后,单击 *LOAD*。图 3-10 显示了主窗口屏幕。您还应该会在 Log 窗口中看到一条消息,指出已加载配置。

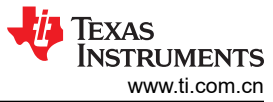

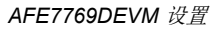

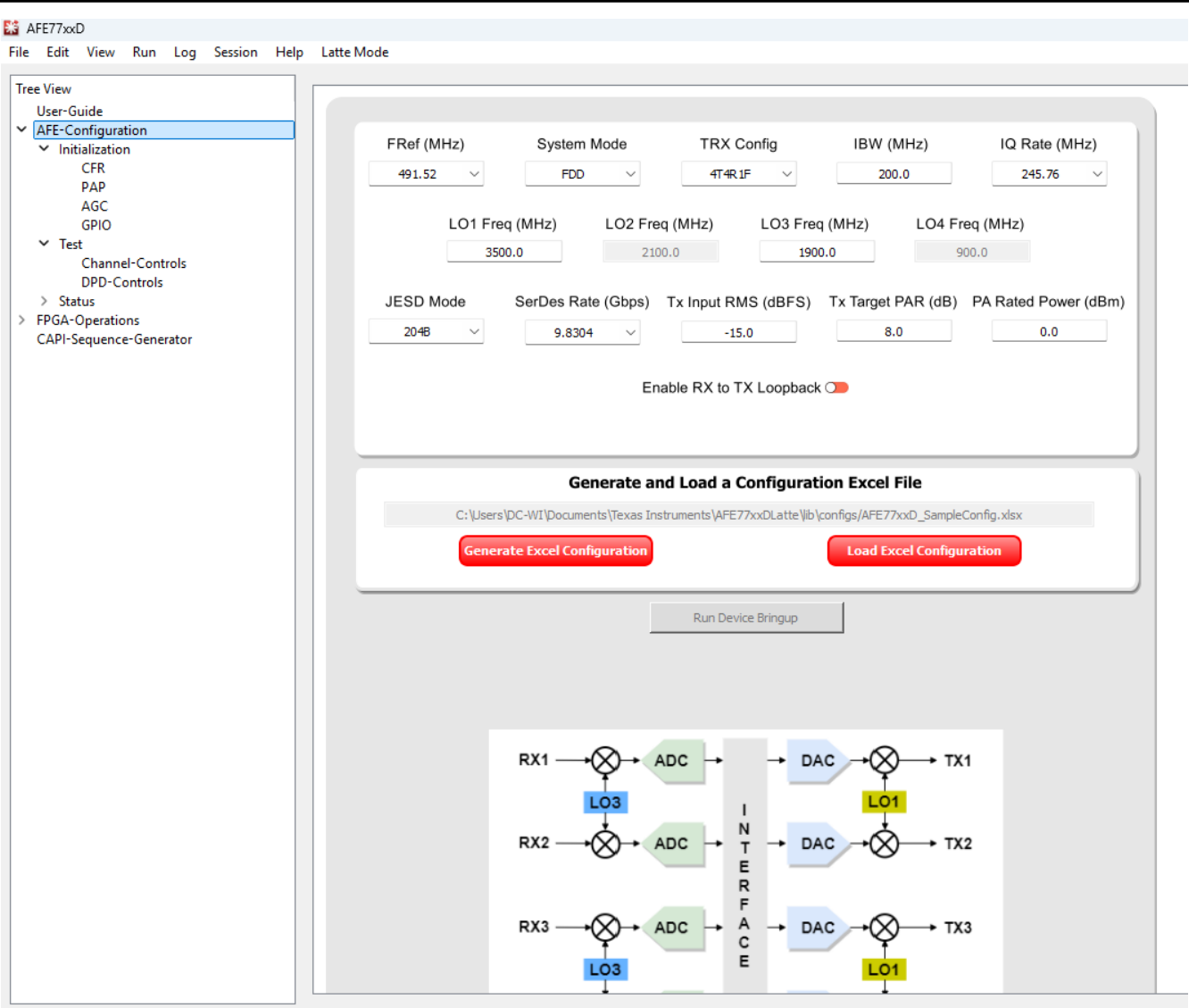

#### 图 3-10. 主窗口: AFE 配置

**4**. 之后,在 *Hardware Connection*下,点击更新 GUI 按钮,您将在日志窗口中看到一条内容为 "Refreshed GUI" 的消息。然后点击 *Device Bringup*,这将启动器件的初启过程。要正确导航,请参阅 图 3-11。

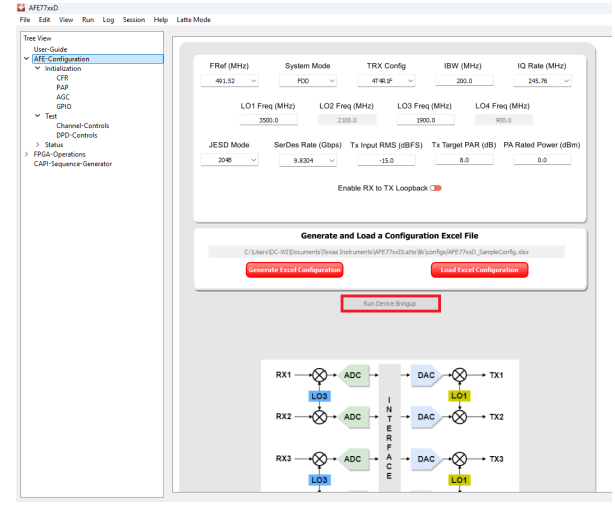

# 图 3-11. 执行器件配置

5. 完成器件初启后,您将在日志窗口中看到一些错误(如图 3-12 所示)。其中两个错误应该是"FPGA Reset device not found",其余错误应该位于"Device DAC JESD-RX 0 Link Status"行下。由于 JESD 链路未建 立,因此预计会出现这些错误。

| Log                                                                                             |  |
|-------------------------------------------------------------------------------------------------|--|
| LMK Configured.                                                                                 |  |
| Fuse farm load autoload done successful                                                         |  |
| No autload error                                                                                |  |
| Fuse farm load autoload done successful                                                         |  |
| No autload error                                                                                |  |
| AFE Reset Done.                                                                                 |  |
| pll1: True; LO Frequency: 2949.12                                                               |  |
| FPGA Reset device not found                                                                     |  |
| FPGA Reset device not found                                                                     |  |
| FPGA Configured.                                                                                |  |
| AFE MCU Wake up done.                                                                           |  |
| pll0: True; LO Frequency: 3500.01                                                               |  |
| pll1: True; LO Frequency: 2949.12                                                               |  |
| AFE all PLLs configured.                                                                        |  |
| FB DSA 3.5G Band                                                                                |  |
| AFE SerDes configured.                                                                          |  |
| AFE Digital Chains configured.                                                                  |  |
| AFE DAC Analog Writes configured.                                                               |  |
| AFE RX Analog Writes configured.                                                                |  |
| AFE FB Analog Writes configured.                                                                |  |
| AFE JESD configured.                                                                            |  |
| AFE GPIO configured.                                                                            |  |
| AFE TX IQMC-LOL Correction configuration Complete                                               |  |
| AFE DPD Block configuration                                                                     |  |
| AFE DPD Block configuration Complete                                                            |  |
| AFE RX IQMC configuration Complete                                                              |  |
| AFE RX AGC configuration Complete                                                               |  |
| ############Device DAC JESD-RX 0 Link Status###################################                 |  |
| Comma Align Lock Lane0: False; Please check if the transmitter is sending data and eye is good. |  |
| lane0 Errors=0b10000000000000; Got errors: Serdes loss of signal(LOS) indicator;                |  |
| CS State TX0: 0b00000000 . It is expected to be 0b00000010                                      |  |
| FS State TX0: 0b00000000 . It is expected to be 0b00000001                                      |  |
| Couldn't get the link up for device RX: 0                                                       |  |
| #######################################                                                         |  |
| AFE configuration Complete                                                                      |  |
| #=====================================                                                          |  |

#### 图 3-12. Latte 日志窗口器件后配置

6. 在顶部,点击 Latte Mode 并导航至 Script Mode,如图 3-13 中所示。

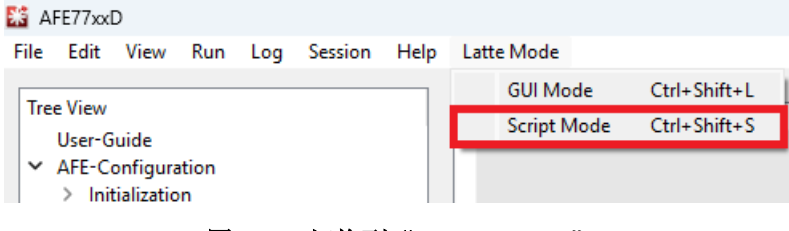

#### 图 3-13. 切换到 "Script Mode"

7. 在左侧树视图中打开 PC802\_LMKDIV.py 脚本,如图 3-14 所示。

#### 👪 AFE77xxD

| File Edit View Run Log Session | Hel | D Latte Mode                                                                                                    |
|--------------------------------|-----|----------------------------------------------------------------------------------------------------|
| Scripts I                      | 8   | <pre>#lmk.head.page.PLL1_Config.Clkin0_1_2_Divider.div_clkin0_lt_13_0_gt_ = 4</pre>                                                                       |
| Files                          |     | <pre>lmk.head.page.PLL1_Config.Clkin0_1_2_Divider.div_clkin1_lt_13_0_gt = 4 #lmk.head.page.PLL1_Config.Clkin0_1_2_Divider.div_clkin2_lt_13_0_gt = 4</pre> |
| ✓ AFE77xxD                     |     | lmk.head.page.PLL1_Config.N_Divider_PLL1.N_DIV_PLL1_lt_13_0_gt_ = 4                                                                                       |
| <ul> <li>AFE7769D</li> </ul>   |     |                                                                                                    |
| PC802_LMKDIV.py                |     |                                                                                                    |
| usefulFunctions.py             |     |                                                                                                    |
|                                |     |                                                                                                    |

图 3-14. RNS802 LMK 脚本

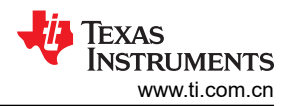

8. 通过按 F5 或依次点击"Run" > "Buffer"来运行脚本。您应该会在日志窗口中看到一个输出,如 图 3-15 中 所示,表明脚本已运行且没有错误。运行该脚本后,如果连接了来自 RNS802 的 122.88MHz 基准,则 LMK\_LOCKED LED (D11) 会亮起。

| E3 AFF77xxD                                                                                                    | 6                                                                                                    |                                                      | · · ·                                                                                                    |        |                                                                     |                                                                                                    | - n ×                                                                                       |
|----------------------------------------------------------------------------------------------------|----------------------------------------------------------------------------------------------------|------------------------------------------------------|----------------------------------------------------------------------------------------------------|--------|---------------------------------------------------------------------|----------------------------------------------------------------------------------------------------|---------------------------------------------------------------------------------------------|
| Eile Edit View                                                                                                    | Pup Log Servi                                                                                                    | n Hele I                                             | atte Made                                                                                                    |        |                                                                     |                                                                                                    |                                                                                             |
| File Edit View<br>Sorphs<br>Files<br>AFE77xD<br>AFE7769D<br>IPC692L<br>usefulFu<br>> PC802LMK<br>> piccocm_03                                                 | Run Log Sessi<br>Buffer<br>Run Selection<br>File<br>Pause<br>Stop<br>Create Server<br>Wait time for<br>Main Thread t                     | In Help L<br>F5<br>F7<br>F8<br>F9<br>F10             | die Mode<br>head page FZLL Config Clino 1,2 Nurder div clino 1,10 0,9% = 4<br>head page FZLL Config Clino 1,2 Dovider div clini, 1, 10 0,9% = 4<br>head page FZLL Config H Divider FZLL H DIV FZL 1,10 0,9% = 4<br>head page FZLL Config H Divider FZLL H DIV FZL 1,10 0,9% = 4 |        |                                                                     | Instrument Lat<br>Proice Source of L<br>Signal Source<br>CPLD<br>DRVNOT_OPEL,<br>LIMK (Cack Divid<br>HoCEngine Uat<br>HSCEngine With<br>Custom GUI List<br>CGui_Custom,G | ر<br>لا<br>لا<br>لا<br>لا<br>لا<br>ل<br>ل<br>ل<br>ل<br>ل<br>ل<br>ل<br>ل<br>ل<br>ل<br>ل<br>ل |
| Log                                                                                                    |                                                                                                    |                                                      |                                                                                                    | 5      | Command Line                                                        |                                                                                                    | 8                                                                                           |
| AFE configuration Con<br>#Executing AFE77x<br>#Start Time 2023-05-<br>#Done executing A<br>#End Time 2023-05-<br>#Execution Time = 0.<br>#Execution Time = 0. | nplete<br>CAL AFE7769D,PC802_1<br>16 11:11:15,700000<br>FE77xxD/AFE7769D,PC6<br>6 11:11:15,705000<br>00499987602234 s<br>====== ERRORS:0 | , WARNINGS<br>MKDIV.py<br>802_LMKDIV.p<br>, WARNINGS | :0#<br>:0#                                                                                                    | ^<br>• | Walcome to Arceir Command Line!)<br>from globalDefs import *<br>>>> |                                                                                                    |                                                                                             |
|                                                                                                    |                                                                                                    |                                                      |                                                                                                    |        |                                                                     | 🔱 Texas                                                                                                    | INSTRUMENTS                                                                                 |

#### 图 3-15. 运行 LMK 脚本

9. 点击 Latte Mode 并导航至 GUI Mode,如图 3-16 中所示。

| 👫 AFE77xo                | αD                                  |           |     |         |      |      |             |              |
|--------------------------|-------------------------------------|-----------|-----|---------|------|------|-------------|--------------|
| File Edit                | View                                | Run       | Log | Session | Help | Latt | e Mode      |              |
| TreeView                 |                                     |           |     |         |      |      | GUI Mode    | Ctrl+Shift+L |
| User-<br>V AFE-C<br>> In | Guide<br>Configurat<br>itialization | tion<br>n |     |         |      |      | Script Mode | Ctrl+Shift+S |

图 3-16. 切换到 "GUI Mode"

10. 点击树视图下的 TX-Test, 如 图 3-17 所示。

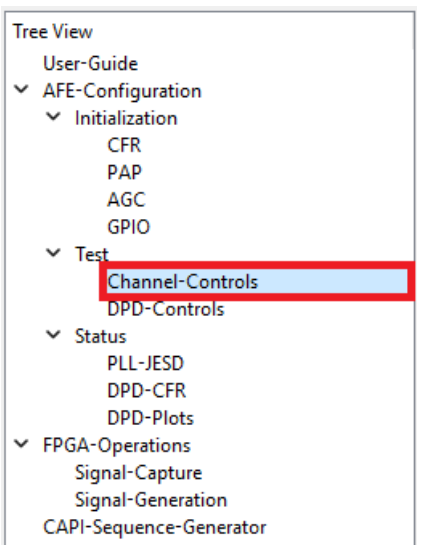

图 3-17. 切换到 Latte 中的 Channel Controls 选项卡

11. 通过将 TX 通道设置为绿色, 启用这些通道的 TDD, 如 图 3-18 所示。然后、单击 Set TX TDD。日志窗口中 应该会出现一条消息,显示"TDD set"。

| e Edit View Run Log Session                                   | n Help Latter | vlode      |          |            |            |       |
|---------------------------------------------------------------|---------------|------------|----------|------------|------------|-------|
| ree View                                                      |               |            |          |            |            |       |
| User-Guide                                                    |               | Channel F  | Pair Enz | able:      |            |       |
| <ul> <li>AFE-Configuration</li> <li>Initialization</li> </ul> |               | Select the | e chann  | els and cl | ick Enable |       |
| CFR                                                           |               |            |          | •          | 2 4        |       |
| PAP                                                           |               |            | 1        | 2          | 3 4        |       |
| AGC                                                           |               | RX         | •        | •          | • •        |       |
| GPIO                                                          |               |            | -        |            |            |       |
| ✓ Test<br>Channel-Centrals                                    |               | FB         | •        |            | •          |       |
| DPD-Controls                                                  |               |            | -        |            | -          |       |
| ✓ Status                                                      |               | тх         | ۲        | ۲          | • •        |       |
| PLL-JESD                                                      |               |            |          |            |            |       |
| DPD-CFR                                                       |               |            |          | Sat Tr     | ы          |       |
| DPD-Plots                                                     |               |            |          | Jet It     |            |       |
| <ul> <li>FPGA-Operations</li> <li>Signal-Capture</li> </ul>   |               |            |          |            |            |       |
| Signal-Generation                                             |               |            |          |            |            |       |
| CAPI-Sequence-Generator                                       |               | Channel [  | DSA:     |            |            |       |
|                                                               |               | 1          |          | 2          | 3          | 4     |
|                                                               | F             | 8X 0       | ~        | 0 ~        | 0 ~        | 0 ~   |
|                                                               | F             | в 0        | $\sim$   |            | 0 ~        |       |
|                                                               | т             | X 0.0      | ~        | 0.0 ~      | 0.0 ~      | 0.0 ~ |
|                                                               |               |            |          |            |            |       |
|                                                               |               |            |          | Cat Chann  |            |       |
|                                                               |               |            |          | Set Chann  | el DSA     |       |

#### 图 3-18. 启用 TX TDD

12. 按照 2.2 节中的 PC802 EVB RFIC 演示用户指南(版本 3)继续设置 RNS802。进入第 2.2.5 节后,在测试 模式工具上输入 start 命令开始发送数据后,在 AFE77xxD GUI 的命令行中键入 "AFE.adcDacSync(1)" 命 令。现在,您应该能够在日志窗口中看到一份报告,报告指出 JESD 链接已建立且没有错误,如 图 3-19 所 示。数据现在流经 AFE TX 通道。

| Log                                                                           | 8 | Command Line                      |
|-------------------------------------------------------------------------------|---|-----------------------------------|
| Are configuration complete                                                    | ~ | Welcome to Actorix Command LineLL |
| #=====================================                                        |   | from globalDefs import *          |
|                                                                               |   | >>> AFE adcDacSync(1)             |
| #Executing AFE//XXU/AFE//59U/PG02_LINKDIV.py                                  |   | >>>                               |
| #Done executionAFE77Xx0/AFE77K0/PC802_LMKDIV.pv                               |   |                                   |
| #End Time 2023-05-16 16:29:36.216000                                          |   |                                   |
| #Execution Time = 0.00400018692017 s                                          |   |                                   |
| #=====================================                                        |   |                                   |
| TDD Set.                                                                      |   |                                   |
| ##########Device DAC JESD-RX 0 Link Status################################### |   |                                   |
| CS State TX0: 0b0000010 . It is expected to be 0b00000010                     |   |                                   |
| PS State TX0: 0b00000001. It is expected to be 0b00000001                     |   |                                   |
| Could get the link up for device RX: U                                        | ш |                                   |
|                                                                               |   | 1                                 |

## 图 3-19. JESD 链路启动

# 4 修订历史记录

注:以前版本的页码可能与当前版本的页码不同

| С | hanges from Revision * (December 2023) to Revision A (May 2025) | Page |
|---|-----------------------------------------------------------------|------|
| • | 向文档添加了 RANsemi RNS802 SoC 器件信息                                  | 2    |
| • | 将所需软件从 AFE77xxD Latte v0.4 更改为 AFE77xxD Latte v1.4 或更高版本        | 3    |
| • | AFE77xxD Latte GUI zip 文件夹名称的修改如下:V0p4.zip 更改为 V1p4.zip         | 4    |
| • | 更改了 AFE7769D 编程方法1:自动说明                                         | 4    |
| • | 更改了 AFE7769D 编程方法 2:使用 GUI 模式的说明                                | 6    |

#### 重要通知和免责声明

TI"按原样"提供技术和可靠性数据(包括数据表)、设计资源(包括参考设计)、应用或其他设计建议、网络工具、安全信息和其他资源, 不保证没有瑕疵且不做出任何明示或暗示的担保,包括但不限于对适销性、某特定用途方面的适用性或不侵犯任何第三方知识产权的暗示担 保。

这些资源可供使用 TI 产品进行设计的熟练开发人员使用。您将自行承担以下全部责任:(1) 针对您的应用选择合适的 TI 产品,(2) 设计、验 证并测试您的应用,(3) 确保您的应用满足相应标准以及任何其他功能安全、信息安全、监管或其他要求。

这些资源如有变更,恕不另行通知。TI 授权您仅可将这些资源用于研发本资源所述的 TI 产品的相关应用。 严禁以其他方式对这些资源进行 复制或展示。您无权使用任何其他 TI 知识产权或任何第三方知识产权。您应全额赔偿因在这些资源的使用中对 TI 及其代表造成的任何索 赔、损害、成本、损失和债务,TI 对此概不负责。

TI 提供的产品受 TI 的销售条款或 ti.com 上其他适用条款/TI 产品随附的其他适用条款的约束。TI 提供这些资源并不会扩展或以其他方式更改 TI 针对 TI 产品发布的适用的担保或担保免责声明。

TI 反对并拒绝您可能提出的任何其他或不同的条款。

邮寄地址:Texas Instruments, Post Office Box 655303, Dallas, Texas 75265 版权所有 © 2025,德州仪器 (TI) 公司